## How to access Virtual Laboratories for Physical Anthropology

Open one of the following web browsers: Firefox, Safari, or Internet Explorer. *Virtual Labs* seems to work best with Internet Explorer: (Sorry, *Virtual Labs* does not work with Google Chrome.)

\*\*For the Virtual Labs program to work correctly, the Flash Player must first be fully enabled on your web browser. If you are not sure if Flash is enabled for your browser, try one of these options that link to its external site:

- Firefox: <u>https://support.mozilla.org/en-US/kb/set-adobe-flash-click-play-firefox</u> (and see page 3)
- o Internet Explorer: <u>https://helpx.adobe.com/flash-player/kb/install-flash-player-windows.html</u>

Copy and paste the URL listed below into a new browser window:

http://la.utexas.edu/vlabs/base.swf

Use this user ID and password to activate the program:

User ID: vlabs

Password: hebS49Z3WuV5

## To use Vlabs:

Opening screen: Navigation begins by clicking on the upper left arrowhead, holding down the mouse button, and then a drop-down menu of labs 1-12 appears (shown in next image).

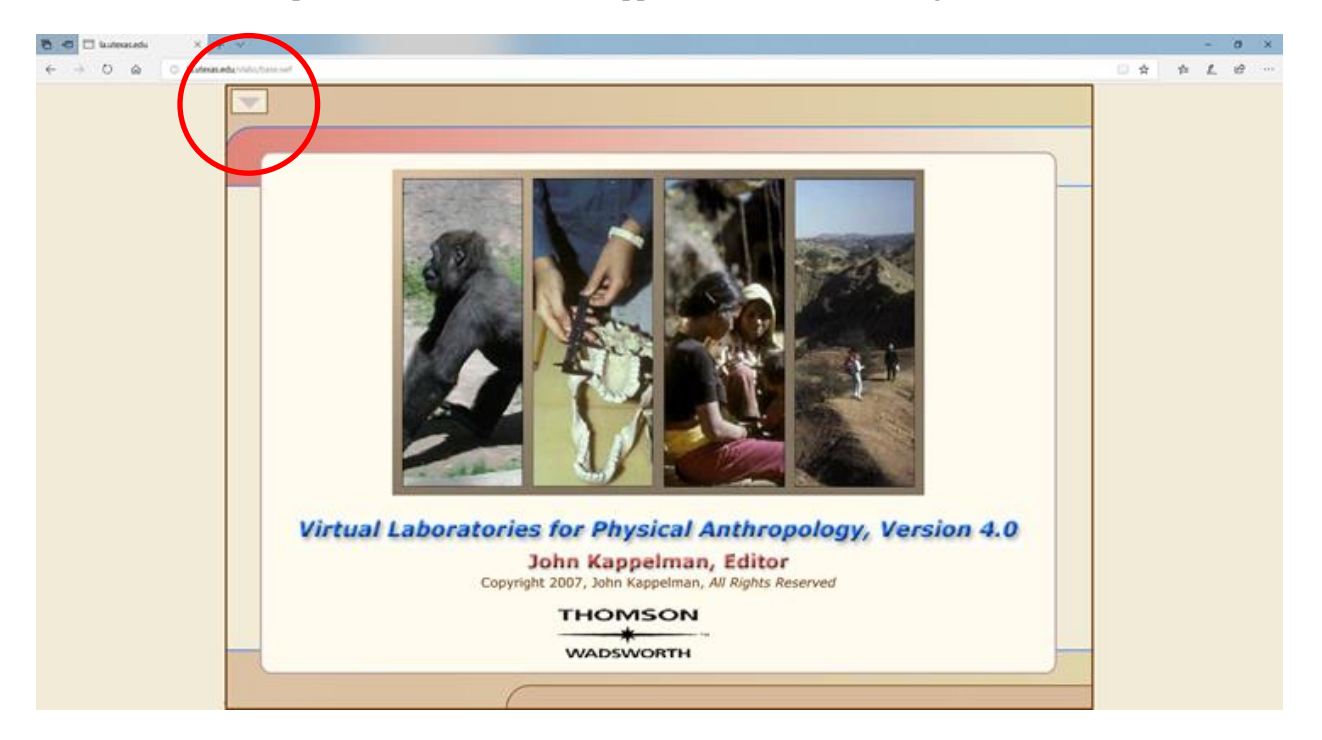

Hold down mouse button, slide the cursor down to the lab you want to examine, release the mouse button, and that particular lab will open (shown in next screen).

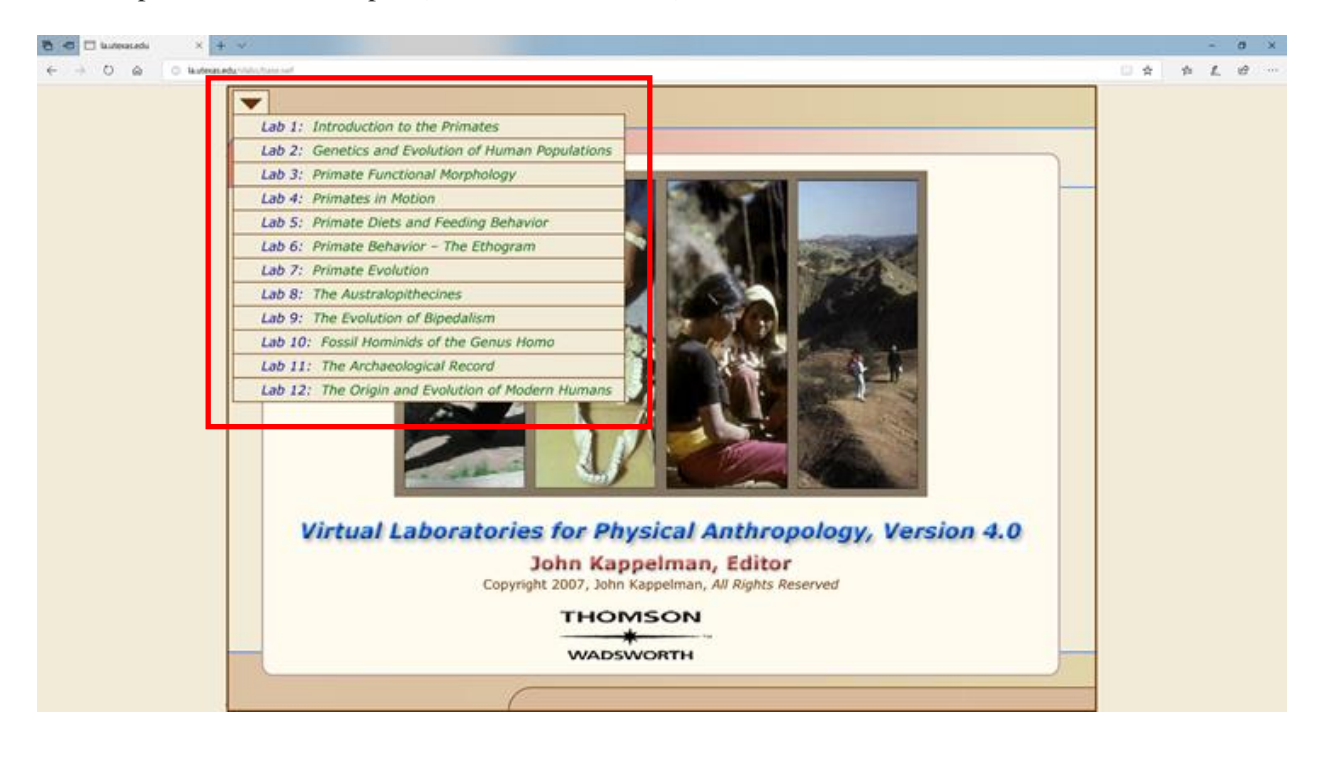

Sections of each lab are found by clicking on the upper right arrowhead, holding down mouse button, sliding cursor to the section you want to see, and releasing the mouse button. The "Back" and "Next" buttons at bottom right of the screen take you through each section. Everything that is in color in each lab is active, so clicking on the term etc. brings up additional information. The "Resources" button at the bottom of each screen includes lab-specific materials (e.g., maps, glossary, timelines, references, etc.)

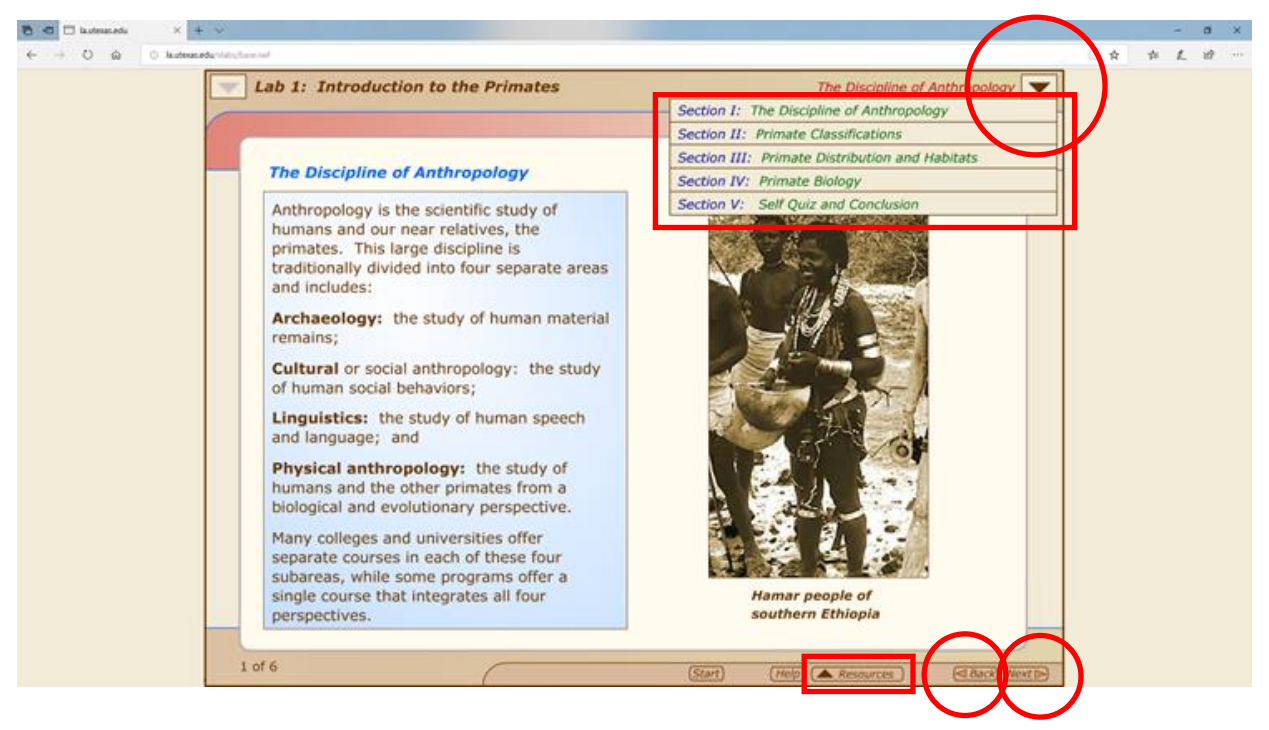

## Firefox Flash configuration information

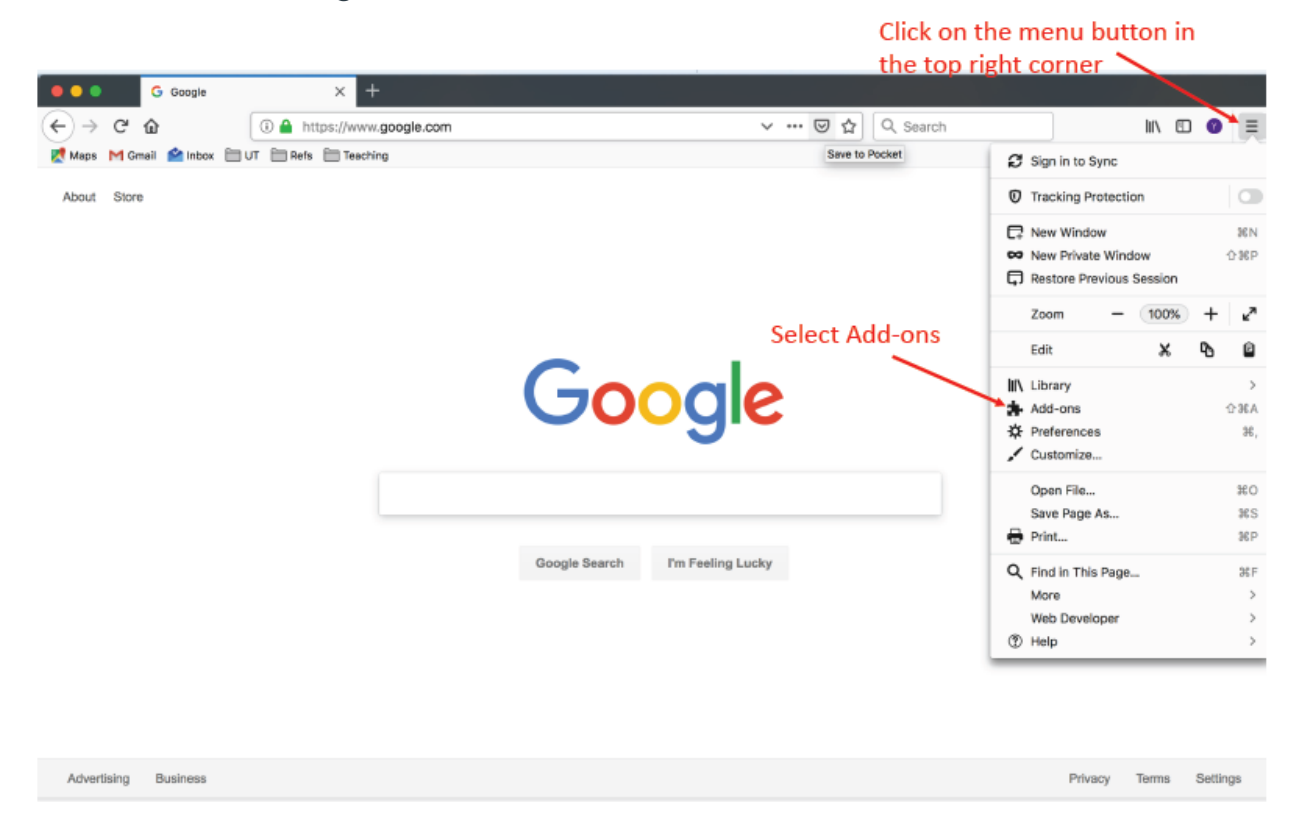

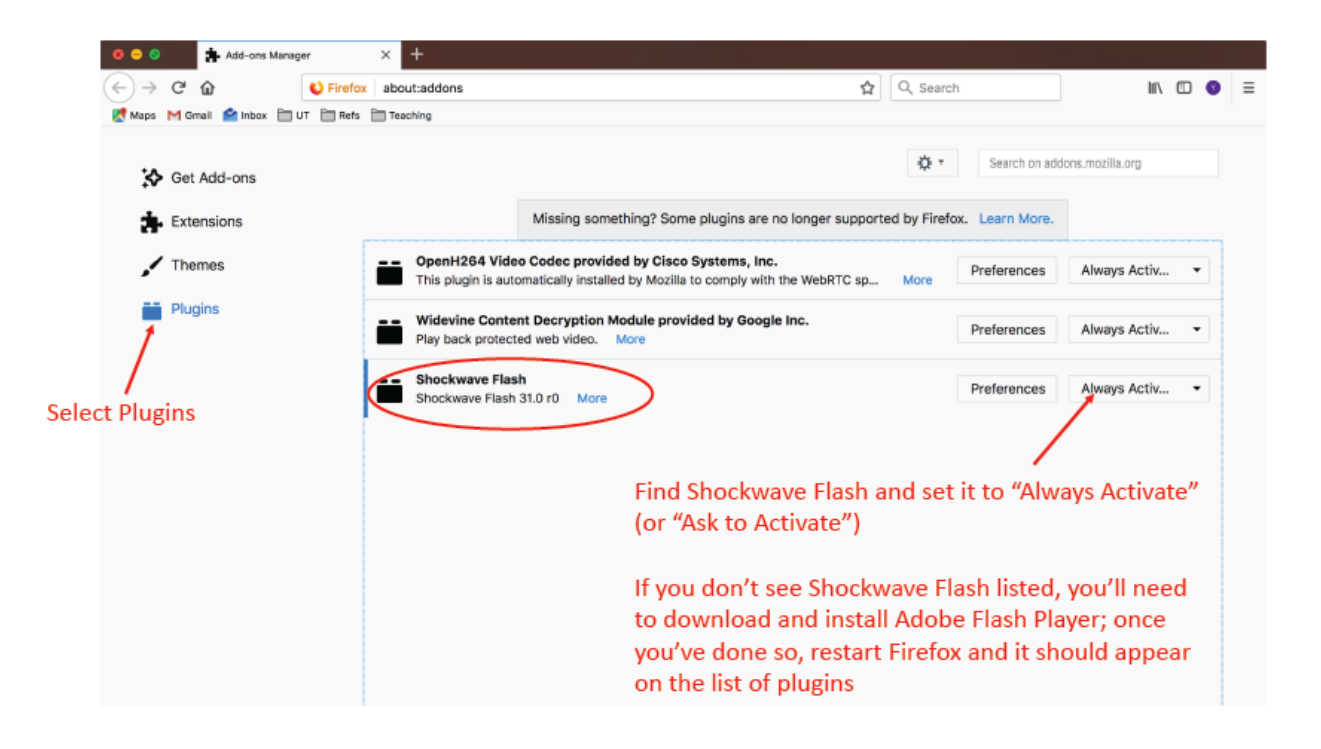